## ขั้นตอนการใช้งานระบบการประชุมผ่านสื่ออิเล็กทรอนิกส์

WebEx Meetings

(สำหรับผู้ควบคุมการประชุม/ฝ่ายเลขานุการ)

1. ทำการต่อสายสัญญาณและอุปกรณ์ต่าง ๆ เข้าเครื่องคอมพิวเตอร์ที่ทำหน้าที่เป็นเครื่องควบคุม/

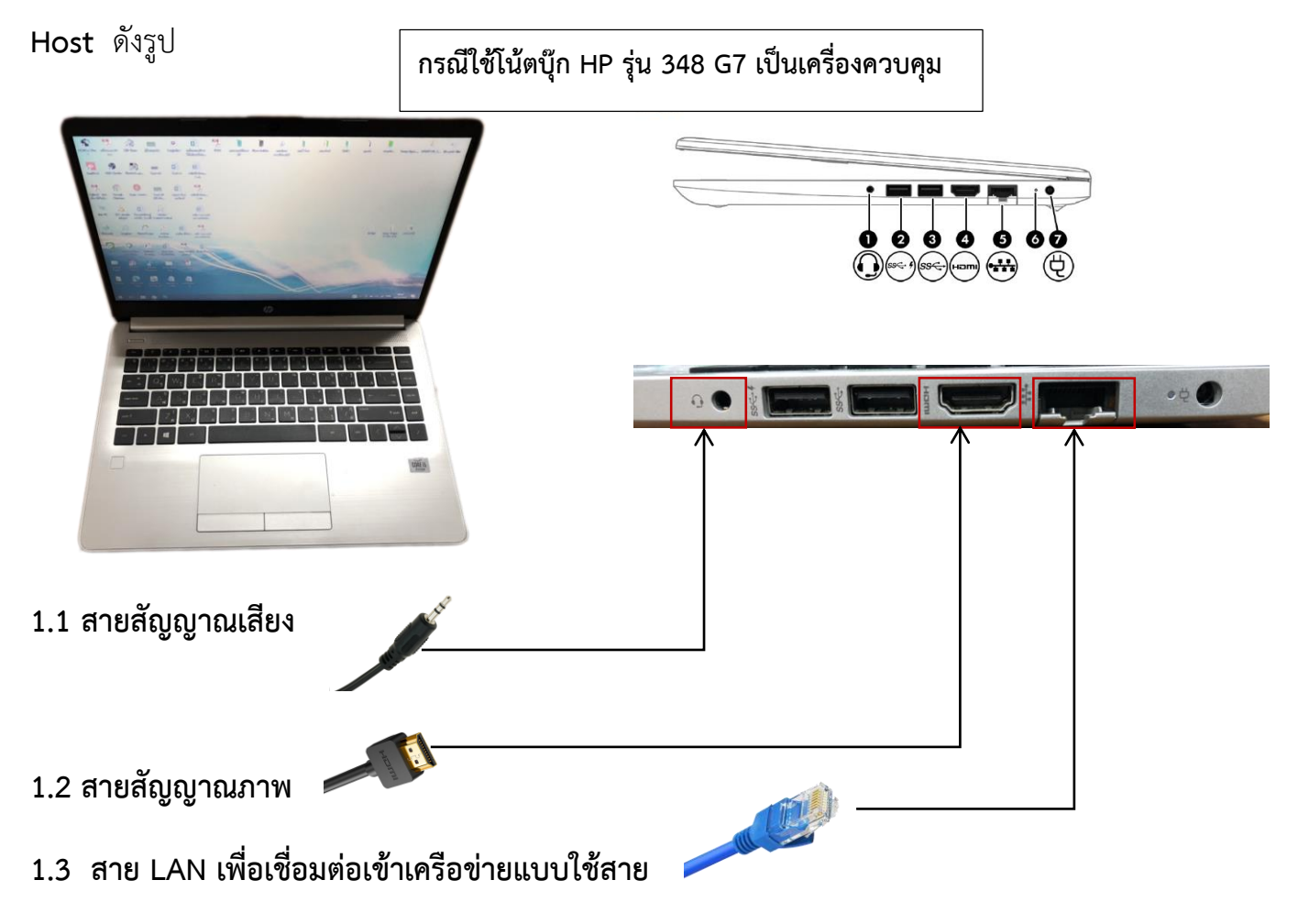

สร้างกำหนดการนัดหมายการประชุมล่วงหน้า โดยเข้าเว็บไซต์ <u>http://www.webex.com</u> เลือก
 Sing in เลือก Webex Meeting แล้วเลือก Sing in แล้วเข้าสู่ระบบด้วย Username และ
 Password ที่ได้รับ ตัวอย่างดังรูป

| Sign in                                      |                                |  |
|----------------------------------------------|--------------------------------|--|
| webex64-09@senate.go.th                      | Hello webex64-09@senate.go.th, |  |
| Next                                         | ()                             |  |
| Don't have a Webex Meetings account? Sign up | Sign In                        |  |
|                                              | Forgot password?               |  |

3. เมื่อเข้าสู่ระบบเรียบร้อยแล้วให้ทำการสร้างกำหนดนัดหมายการประชุม โดยเลือกที่ Schedule

| ciso                     | Webex                                       |                                                                       |   |
|--------------------------|---------------------------------------------|-----------------------------------------------------------------------|---|
| •                        | Enter meeting information to join a meeting | ① English webex                                                       | V |
|                          |                                             |                                                                       | Â |
| $\odot$                  | webex64-09 Senate Thailar                   | nd's Personal                                                         | × |
| ŝ                        | VV   Room                                   | Webex Meetings app                                                    |   |
| 000                      | https://senate-th.webex.com/meet/webex64-09 | Install the Webex Meetings app to get<br>ready for upcoming meetings. |   |
| $\bigcirc$               | ⋯ More ways to join                         | Download 🛓                                                            |   |
| $\underline{\downarrow}$ |                                             |                                                                       |   |
| $\bigcirc$               | Start a Meeting V Schedule                  |                                                                       |   |
|                          |                                             | Insights                                                              |   |

4. กำหนดรายละเอียดการประชุมในหัวข้อ Meeting topic จากนั้นกำหนดรหัสผ่าน Password ใน การเข้าห้องประชุม (อย่างน้อย 4 ตัวอักษร) ในหัวข้อ Meeting password จากนั้นกำหนด วัน และ เวลา ที่จะประชุม ในหัวข้อ Date and time และกำหนดระยะเวลาในการประชุมโดยประมาณใน หัวข้อ Duration รวมทั้งระบบสามารถให้มีการส่งอีเมลแจ้งให้ผู้เข้าร่วมประชุมได้ โดยป้อนอีเมล ผู้เข้าร่วมประชุมในหัวข้อ Attendees ตัวอย่างการกำหนดรายละเอียดของการนัดหมายการประชุม ดังรูป

| cise          | Webex                           |                                                     |                    |                      |
|---------------|---------------------------------|-----------------------------------------------------|--------------------|----------------------|
| G             | Enter meeting information to jo | bin a meeting ①                                     |                    | English webex $\vee$ |
| <b>.</b>      | Schedule a Mee                  | Meeting Meeting templates                           | Webex Meetings Def | ault                 |
| ŝ             | Meeting type                    | Webex Meetings Pro Meeting                          | ~                  |                      |
| <u>000</u>    | * Meeting topic                 | ประชุม กมธ.เทคโนโลยีสารสนเทศฯ                       |                    |                      |
| ⑦             | * Meeting password              | 0000                                                | C                  |                      |
| ⊻             | Date and time                   | Saturday, Dec 26, 2020 10:20 am Duration: 1 hour $$ |                    |                      |
| $\mathcal{D}$ |                                 | (UTC+07:00) Bangkok, Hanoi, Jakarta 🗡               |                    | (?                   |
|               |                                 | Recurrence                                          |                    |                      |
|               | Attendees                       | Separate email addresses with a comma or semicolon  |                    |                      |

5. เมื่อกำหนดรายละเอียดการประชุมเสร็จเรียบร้อยแล้วให้กดที่บันทึกที่ปุ่ม Schedule

| Attendees        | Separate en    | nail addres | ses with a comma or semic | olon |                   |    |   |
|------------------|----------------|-------------|---------------------------|------|-------------------|----|---|
|                  | Prajak Somla   | ₽, ×        | cs4282244066@gmail.com    | ×    | Kanlaya Phaengsai | 2, | × |
|                  | Remove all att | endees      |                           |      |                   |    |   |
| Show advanced op | tions 🔿        |             |                           |      |                   |    |   |
| Audio conne      | ction options  |             |                           |      |                   |    | 1 |
| Agenda           |                |             |                           |      |                   |    | ` |
| Scheduling o     | ptions         |             |                           |      |                   |    | 1 |

6. เมื่อบันทึกเสร็จแล้วให้ทำการคัดลอกลิงค์ Link การประชุมที่หัวข้อ Copy เพื่อส่งให้ กับผู้เข้าร่วม ประชุมผ่านทางกลุ่มไลน์ Line Group และให้ลงชื่อออกจากระบบฯ โดยเลือกที่เมนู Sign out

| ciso                                                                                                    | co Webex                                                                                                    |   |                                               |
|----------------------------------------------------------------------------------------------------|----------------------------------------------------------------------------------------------------|---|-----------------------------------------------|
| â                                                                                                    | Enter meeting information to join a meeting                                                                            | 0 | English webex 🔨                               |
| <ul><li></li><li></li></ul> | < Back to Meeting List                                                                                                 |   | My profile<br>My contacts<br>Meet Now Setting |
| ŝ                                                                                                    | ประชุม กมธ.เทคโนโลยีสารสนเทศฯ 🛛 🗇 🗇 🗇                                                                                  | + | My reports                                    |
| <u></u>                                                                                                    | Hosted by webex64-09 Senate Thailand<br>10:00 AM - 1:00 PM   Monday, Dec 28 2020   (UTC+07:00) Bangkok, Hanoi, Jakarta |   | Sign out                                      |
| <u>↓</u>                                                                                                    | Start Meeting V                                                                                                    |   |                                               |
| 0                                                                                                    |                                                                                                    |   | ?                                             |
|                                                                                                    | Meeting Information                                                                                                    |   |                                               |
| javascript:vo                                                                                                    | oid(0);                                                                                                    |   | -                                             |
| E E                                                                                                    | # 🚍 🔂 🧭 💽 🥥 💿 🔅 💴 🖂 🖻 🔯                                                                                                |   | へ 管 臣 d ) ENG 10:36<br>26/12/2563 見           |

 เมื่อถึงกำหนดวันและเวลาในการประชุม ให้ฝ่ายเลขาฯ/ผู้ควบคุมการประชุม เริ่มทดสอบระบบการ ประชุมก่อนการประชุมจริงไม่น้อยกว่า 30 นาที โดยเปิดโปรแกรม Webex ที่หน้าจอคอมพิวเตอร์ แล้วทำการ Sign in เข้าสู่โปรแกรมด้วย Username และ Password ที่ได้รับ ดังรูป

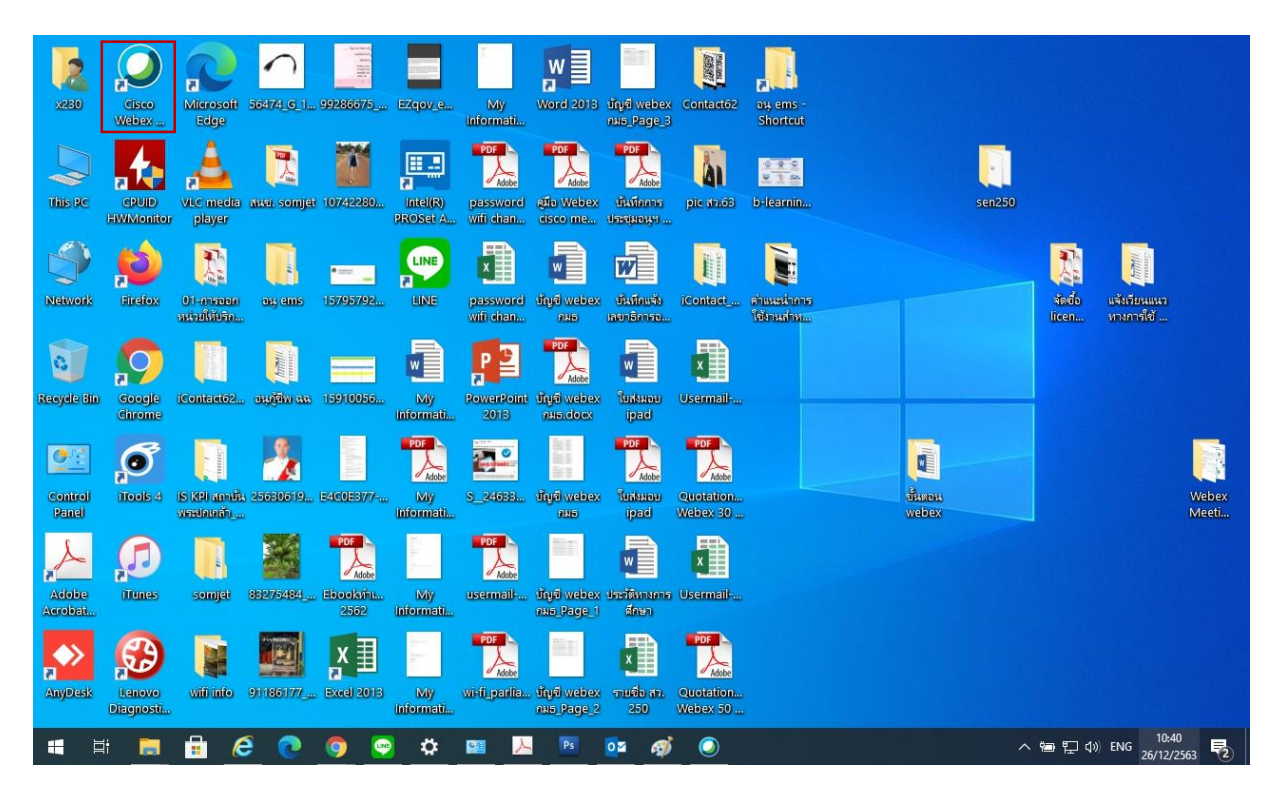

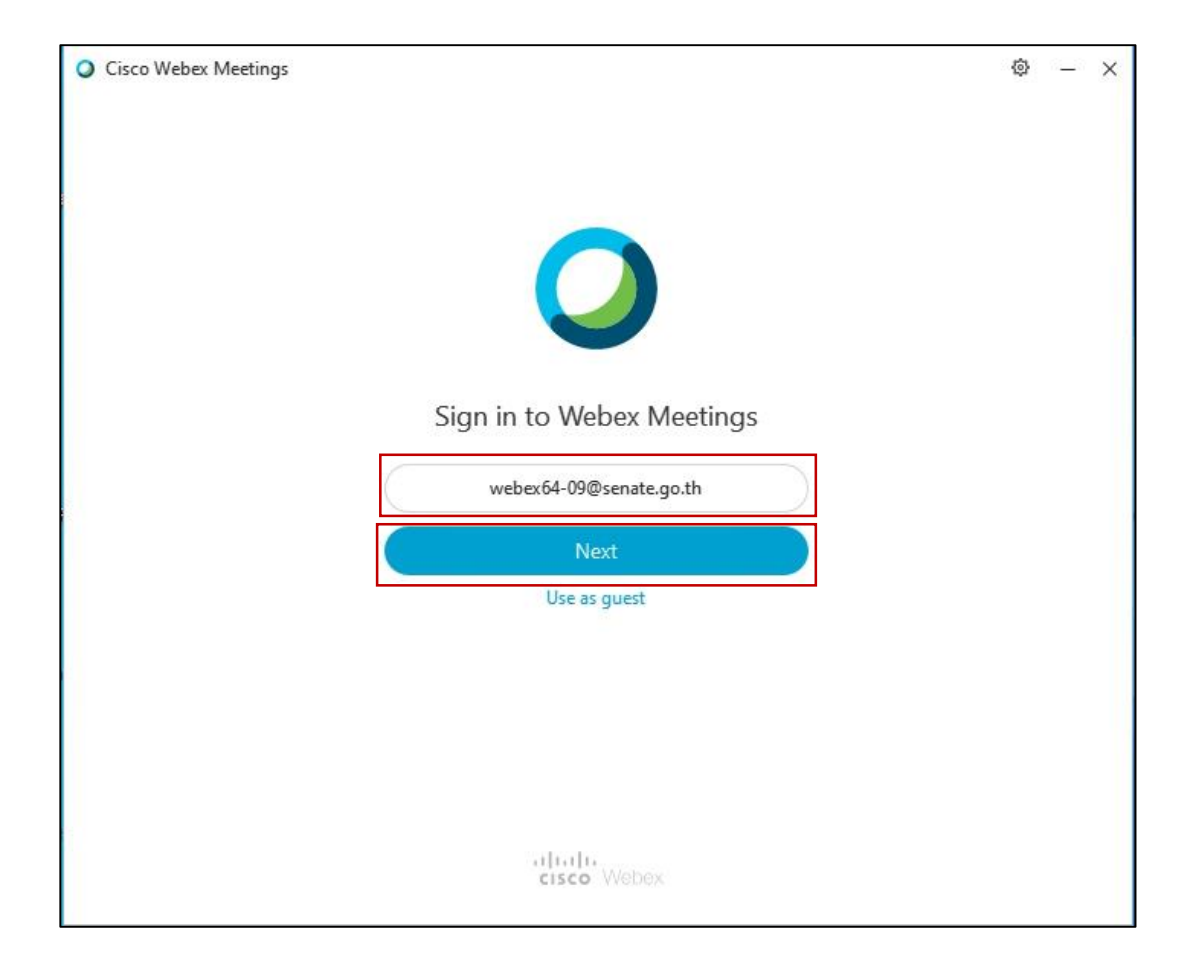

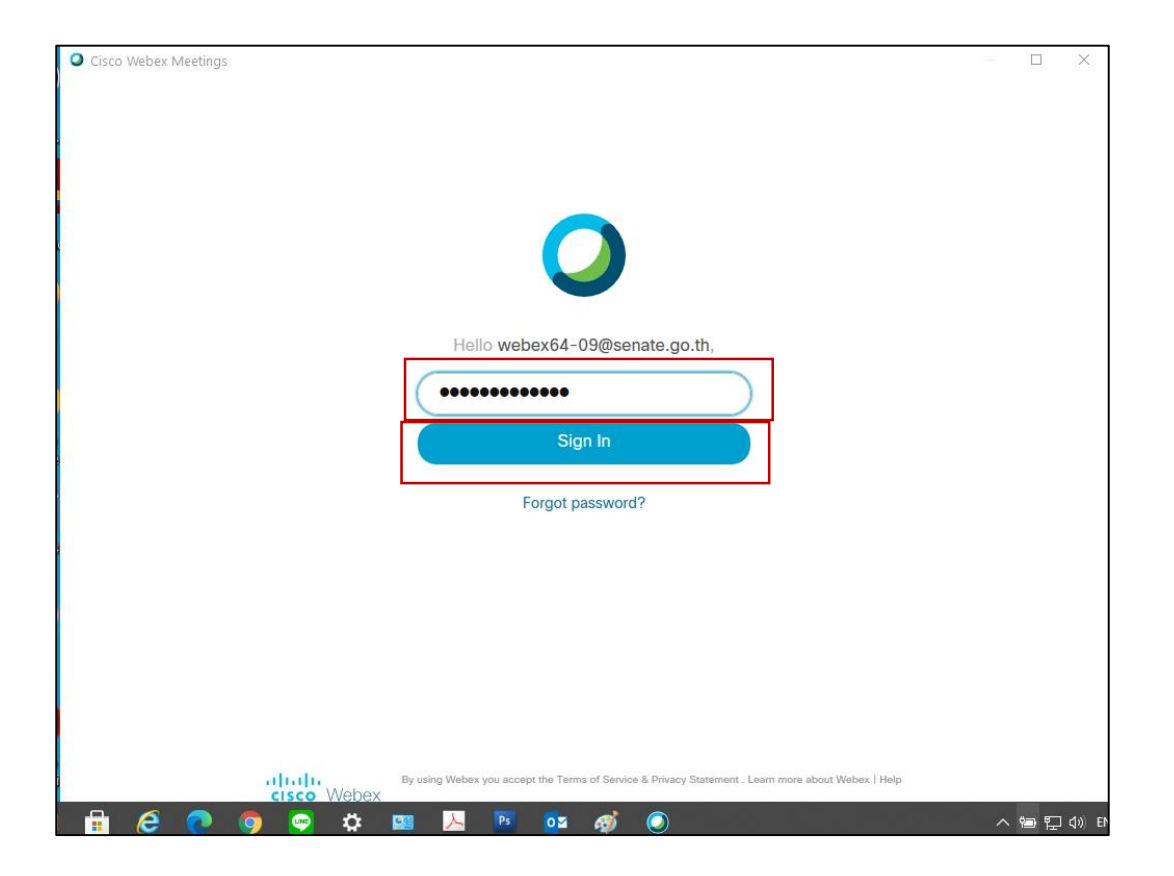

8. เมื่อเข้าสู่ระบบเรียบร้อยแล้ว ให้เลือกที่หัวข้อ Show only Webex Meetings เพื่อแสดงรายการ กำหนดการประชุมที่ได้สร้างไว้ ดังรูป

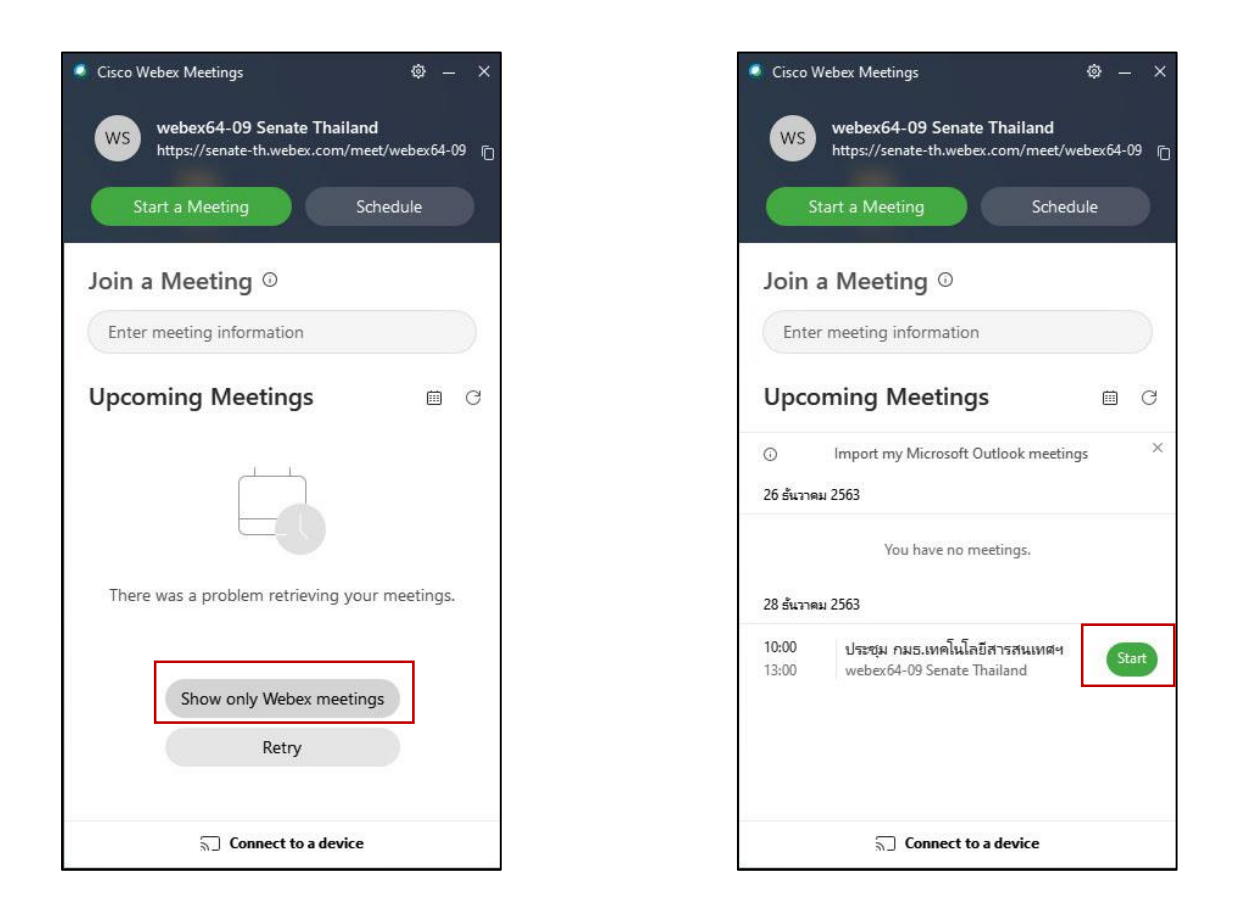

9. จากนั้นให้คลิกเลือกที่ Start เพื่อเปิดประชุมฯ จะปรากฏหน้าจอให้ทดสอบลำโพงและไมโครโฟนว่า พร้อมใช้งานหรือไม่ โดยคลิกที่หัวข้อ Test speaker and microphone ทั้งนี้ การทดสอบลำโพงให้ กดปุ่ม Test หากลำโพงปกติจะมีเสียงออกที่ไมค์ของห้องประชุม ส่วนการทดสอบไมโครโฟนให้ลองกด ไมค์แล้วทดสอบพูด หากไมค์ปกติจะมีสเกลสัญญาณ Input level วิ่ง ดังรูป

| Cisco Webex Meetings | Hide Menu Bar 🔨                                                                                                    | 0 – 0 × |
|----------------------|----------------------------------------------------------------------------------------------------|---------|
|                      | ประชุม กมธ.เทคโนโลยีสารสนเทศฯ                                                                                                    |         |
|                      | WT                                                                                                    |         |
|                      | <ul> <li>Connect to video system</li> <li>Audio: Use computer audio ~ </li> <li>Itest speaker and microphone</li> <li>Mute ~ Ø Start video ~ </li> </ul> |         |
|                      |                                                                                                    |         |

|              | Speaker and Microphone                | × |   |
|--------------|---------------------------------------|---|---|
| Speaker      |                                       | _ |   |
| Use System   | n Setting (Realtek Hig 🗸 Test         |   |   |
| Output level |                                       |   |   |
| Output volur | meO                                   |   | ← |
| Microphor    | ie                                    | _ |   |
| Use Systen   | n Setting (Realtek Hig 🗸 Test         |   |   |
| Input level  | 11111111111111111111                  |   |   |
| Input volume | eO                                    |   |   |
| 🛛 Automat    | ically adjust volume                  |   |   |
| Remove       | background noise                      |   |   |
| Sync mut     | te button status on microphone device |   |   |
| Music        | ode (i)                               |   |   |

เมื่อทดสอบลำโพงและไมโครโฟนเสร็จแล้วให้คลิกเลือกที่ปุ่ม Start Meeting เพื่อทำการประชุม
 จริง และให้กดปุ่มบันทึก Video การประชุม (ห้ามลืม) ที่แถบเครื่องมือ Record ดังรูป

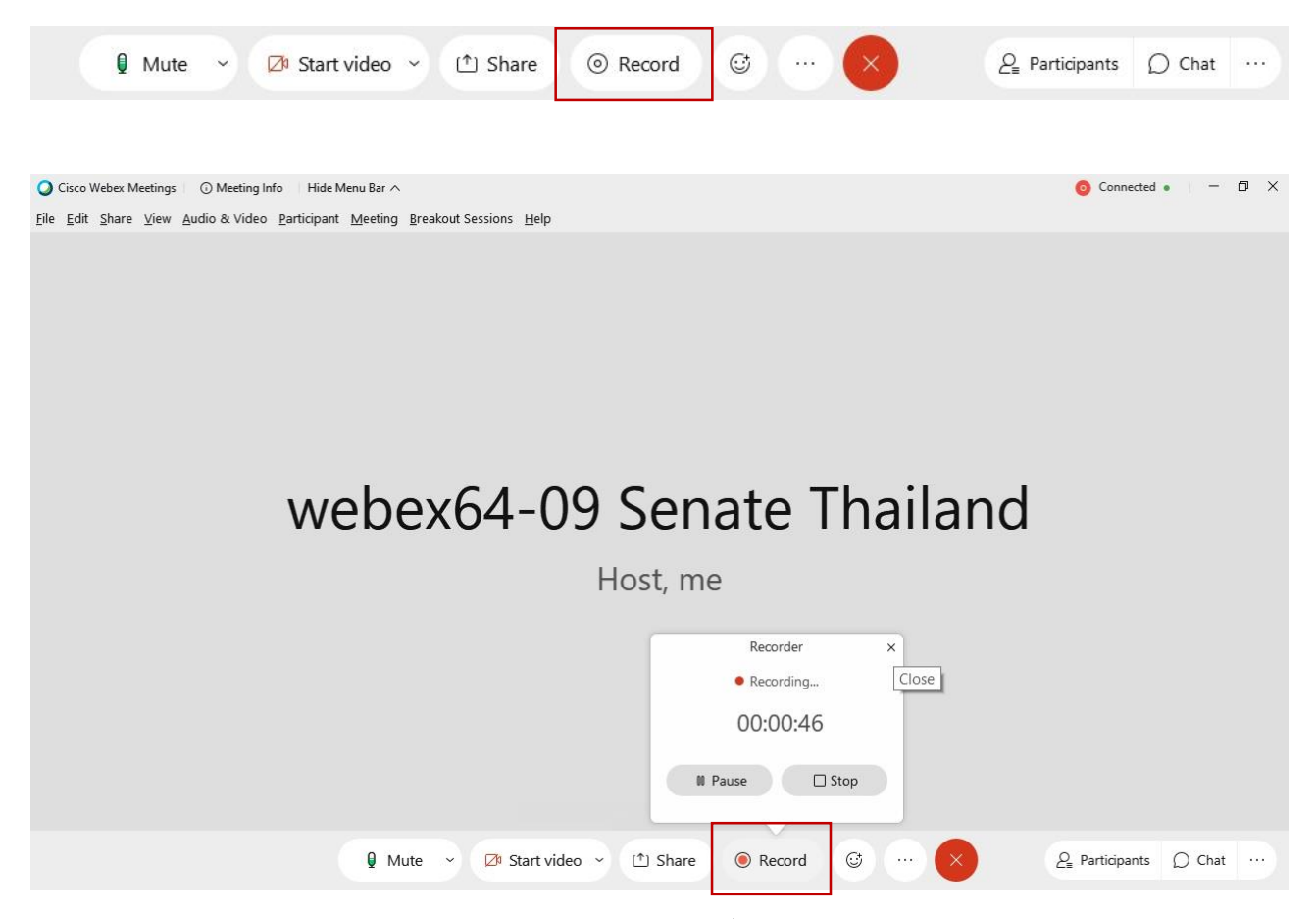

11. การจับภาพหน้าจอ Capture ของผู้เข้าร่วมประชุม เพื่อใช้เป็นหลักฐาน/ข้อมูลประกอบการเบิกจ่าย เบี้ยประชุมๆ เมื่อผู้ร่วมประชุมแสดงตนเข้าร่วมประชุมเรียบร้อยแล้วให้ ฝ่ายเลขาๆ/ผู้ควบคุมการประชุม จับภาพหน้าจอของผู้เข้าร่วมประชุมทุกคน ให้เห็นวันที่และเวลาที่ชัดเจน โดยกด PrtSc ที่คีย์บอร์ด เพื่อ แคปหน้าจอแล้วนำไปวางไว้ที่โปรแกรม Word และให้ Save ข้อมูลไว้เป็นหลักฐานประกอบ

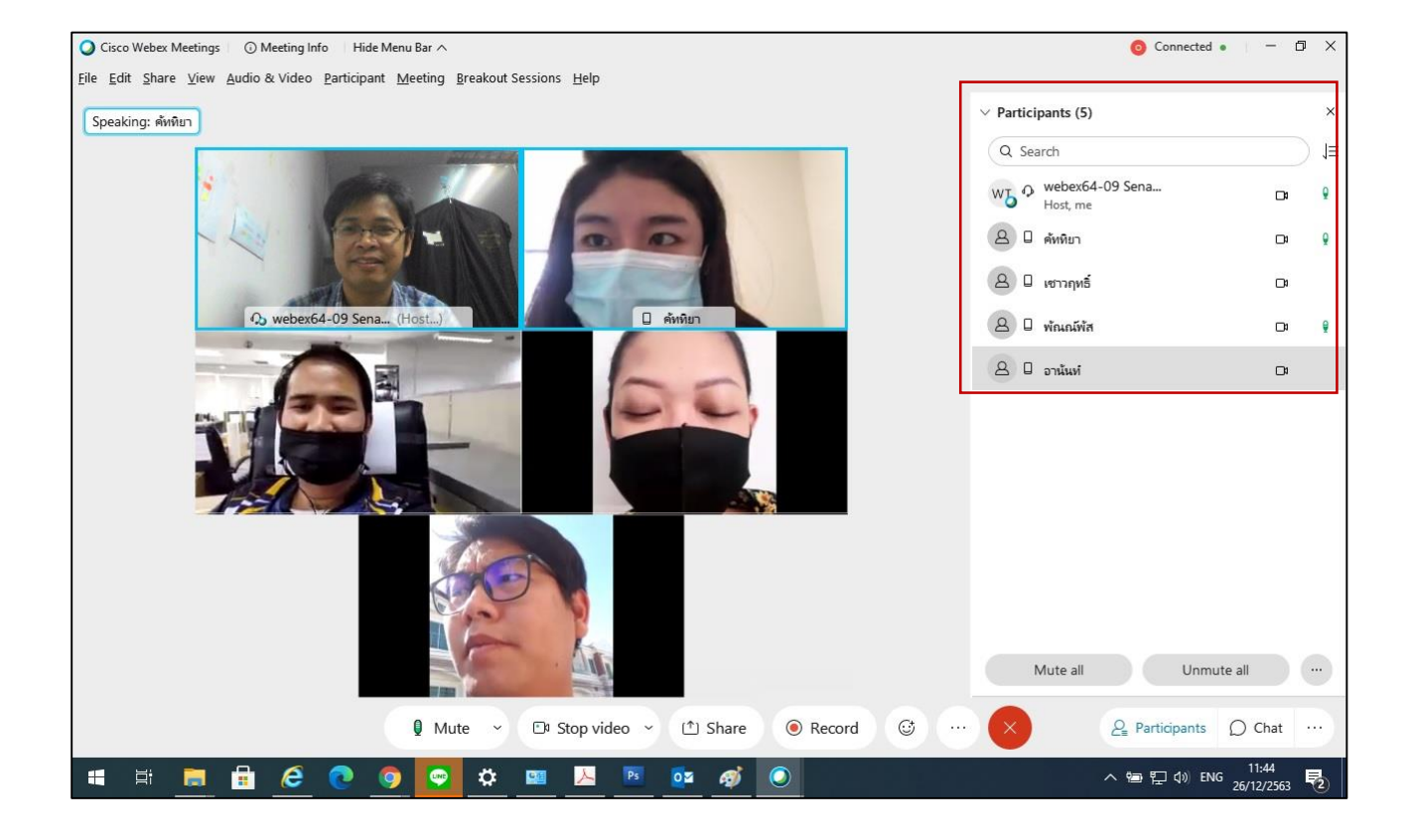

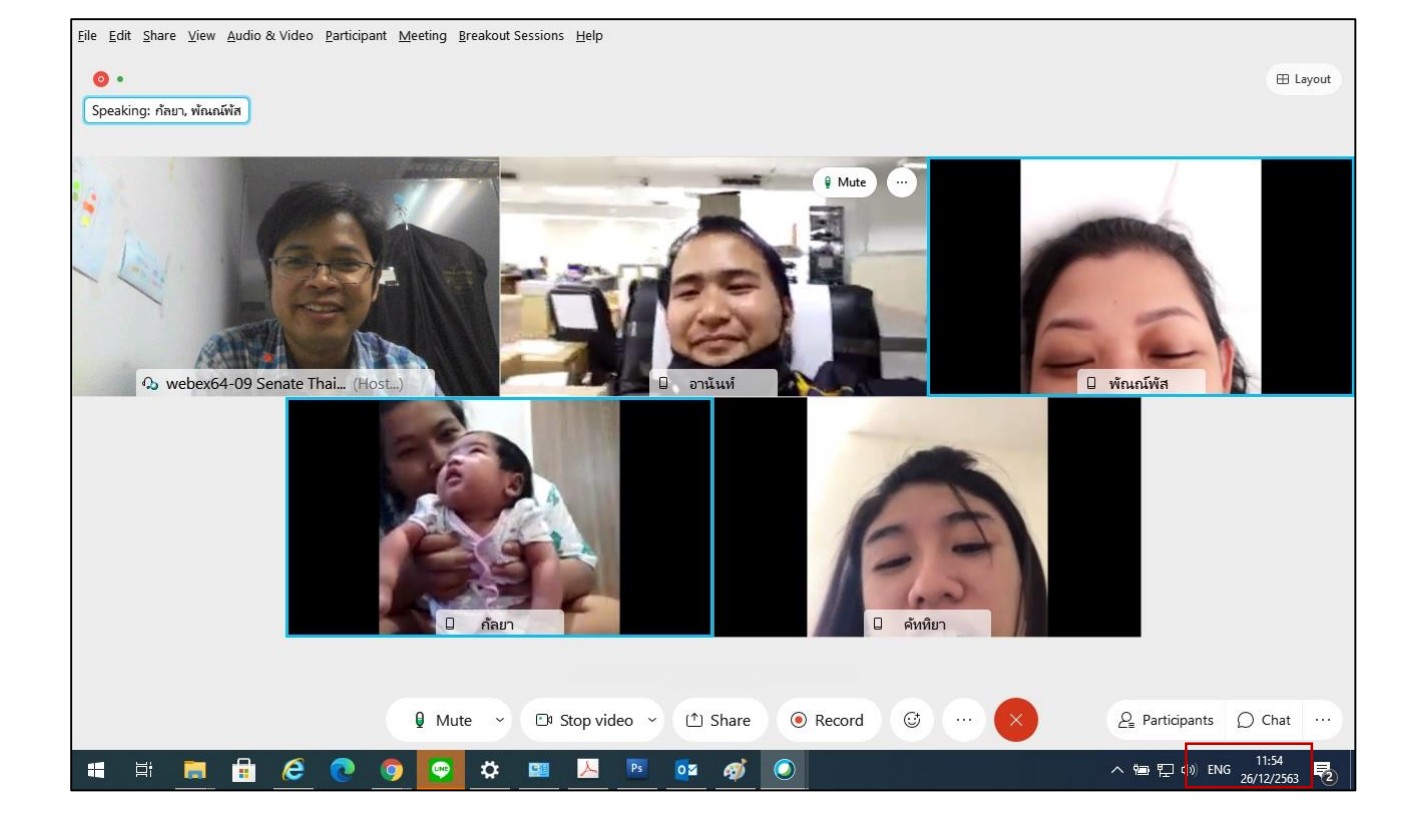

 12. ฝ่ายเลขาฯ/ผู้ควบคุมการประชุม ต้องการแสดงเอกสาร/แชร์หน้าจอ (รายงานการประชุม/บันทึก การประชุม) หรือ รายงานผลการพิจารณาศึกษาฯ ต่าง ๆ ให้ ผู้เข้าร่วมประชุมทุกคน สามารถดำเนินการ ได้โดยเลือกที่แถบเครื่องมือ Share เลือกไฟล์หรือเอกสารที่ต้องการแชร์ (ผู้ใช้ควรเปิดไฟล์เอกสารหรือ ข้อมูลที่ต้องการแชร์ไว้ก่อน) เมื่อนำเสนอข้อมูลแล้วเสร็จให้ เลือก Stop Sharing ดังรูป

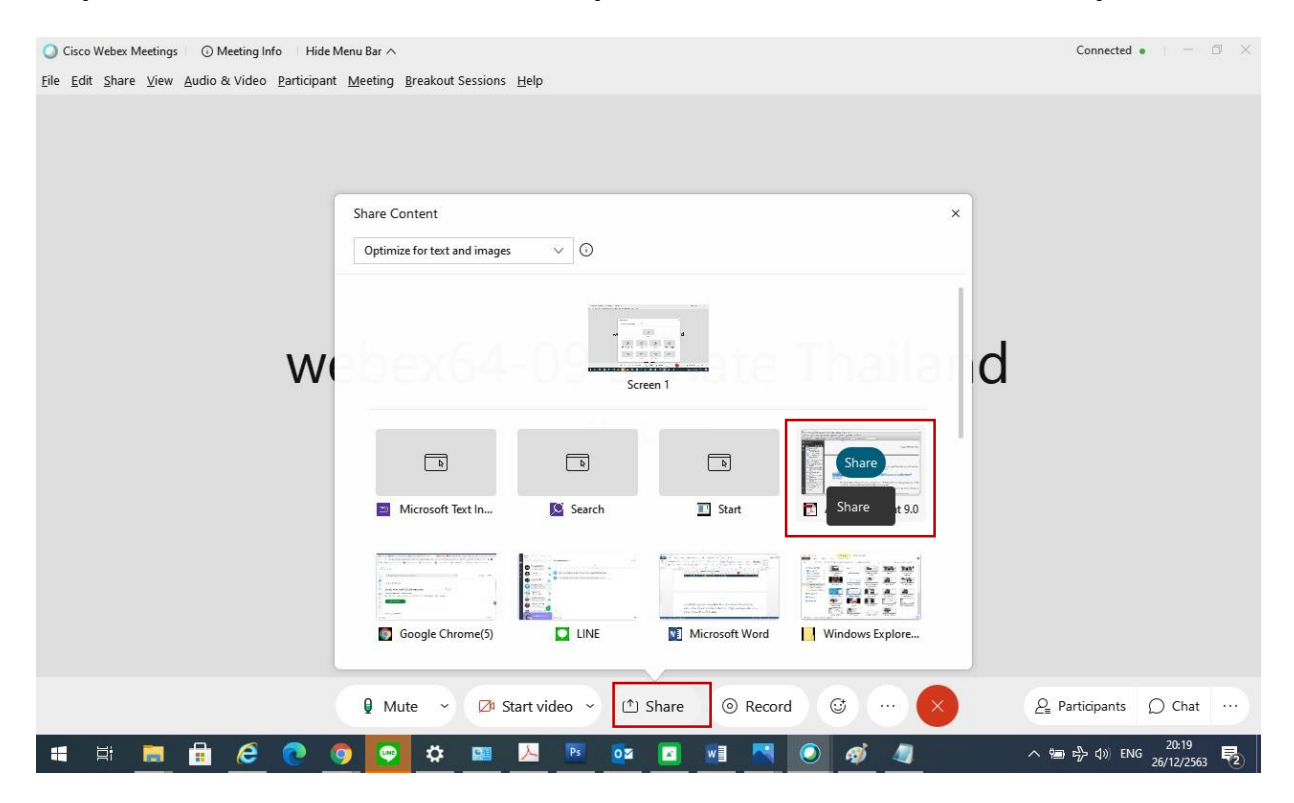

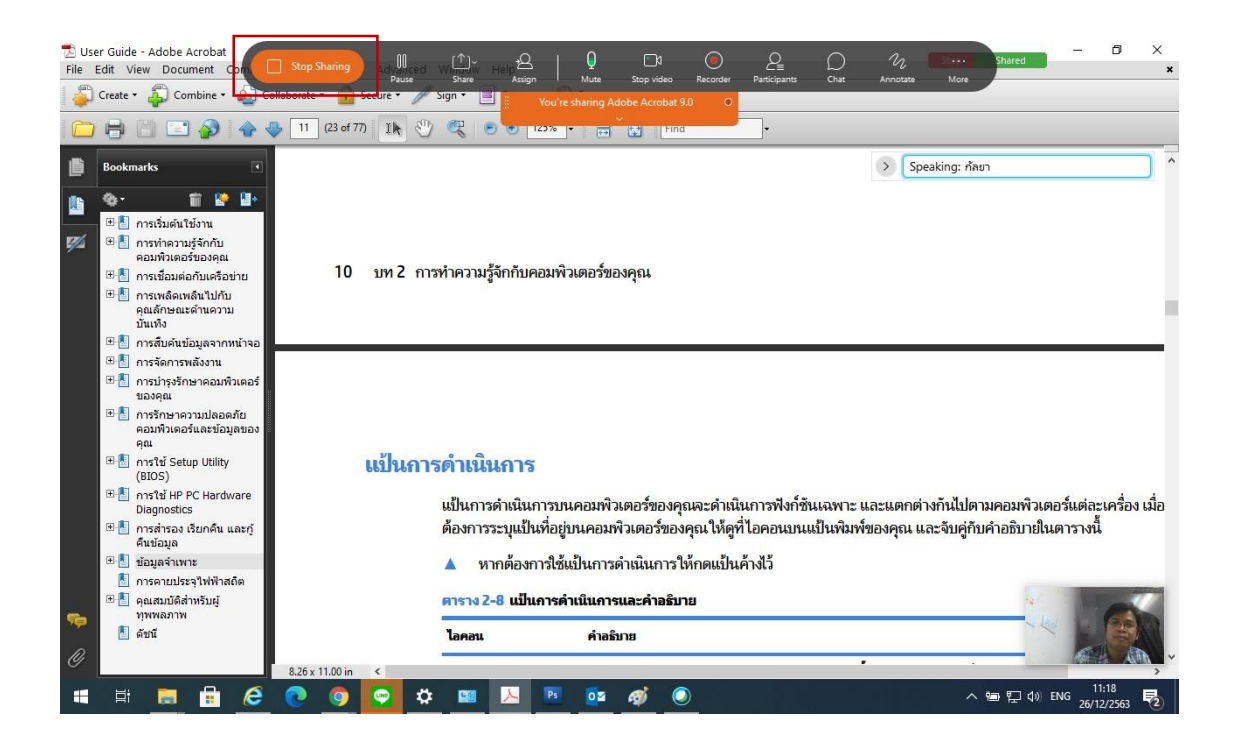

 หากฝ่ายเลขาฯ/ผู้ควบคุมการประชุม ต้องการให้ผู้ร่วมประชุมเป็นคนนำเสนอข้อมูล สามารถ กำหนดให้เป็นคนนำเสนอได้ โดยเลือกที่ Participants แล้วเลือกคนที่ต้องการตั้งให้เป็นผู้นำเสนอ คลิก ขวาที่รายชื่อ เลือกหัวข้อ Change Role จากนั้นเลือก Make Presenter ดังรูป

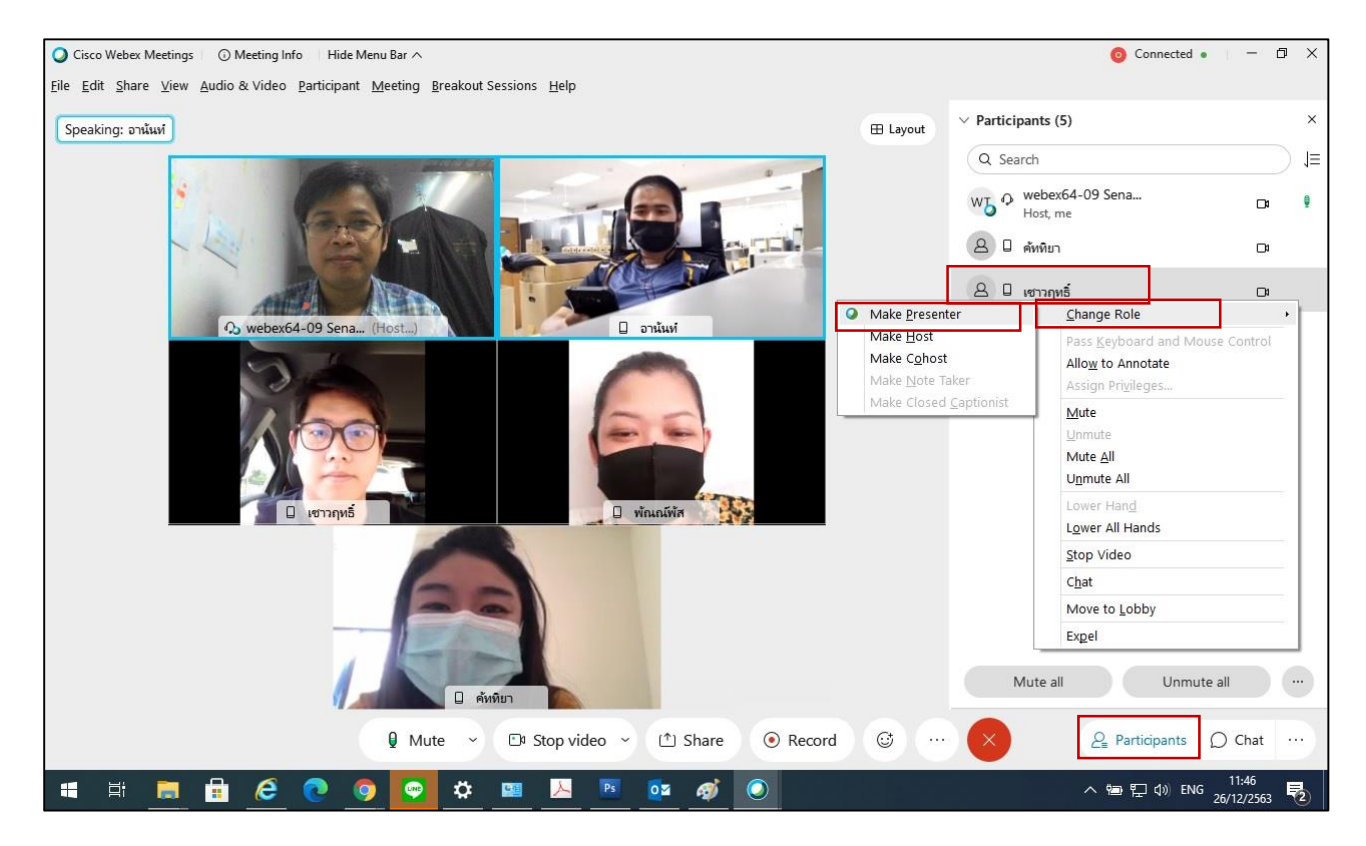

 เพื่อป้องกันไม่ให้เสียงไมค์ของผู้เข้าร่วมประชุมท่านอื่นแทรกเข้าสู่ระบบฯ ให้ฝ่ายเลขาฯ/ผู้ควบคุม การประชุม ปิดไมโครโฟนของผู้ร่วมประชุมที่ไม่ได้เป็นพูดหรือคนนำเสนอ ยกเว้นไมค์ของประธาน โดย เลือกที่ Participants เลือกที่หัวข้อ Mute all ดังรูป

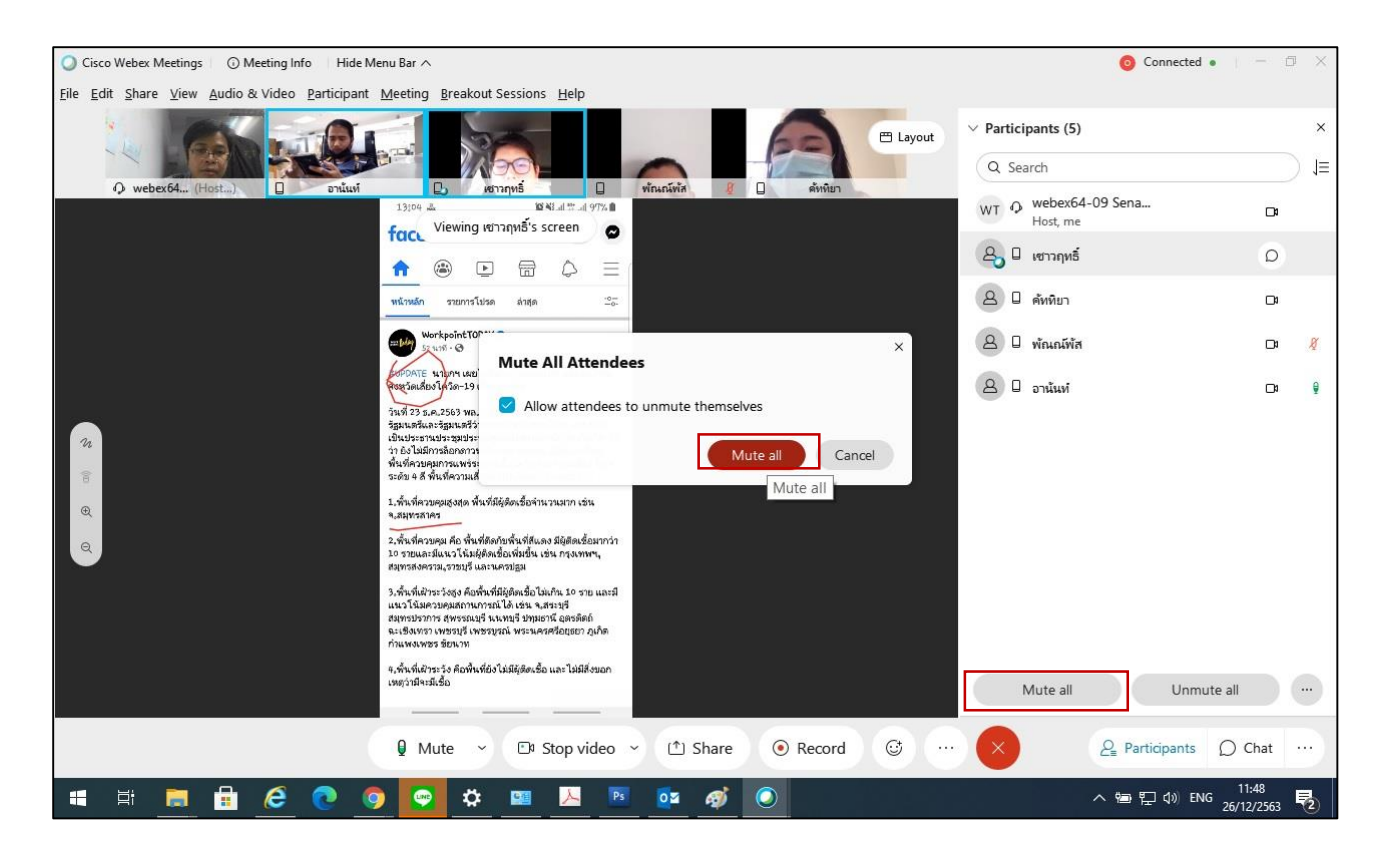

15. เมื่อการประชุมดำเนินการเสร็จเรียบร้อยให้ ฝ่ายเลขาฯ/ผู้ควบคุมการประชุม หยุดการบันทึก Video โดยเลือกที่เครื่องมือ Record เลือก Stop และเลือก Stop recording จากนั้นเมื่อต้องจบการประชุม ให้เลือกที่เครื่องมือ End Meeting ดังรูป

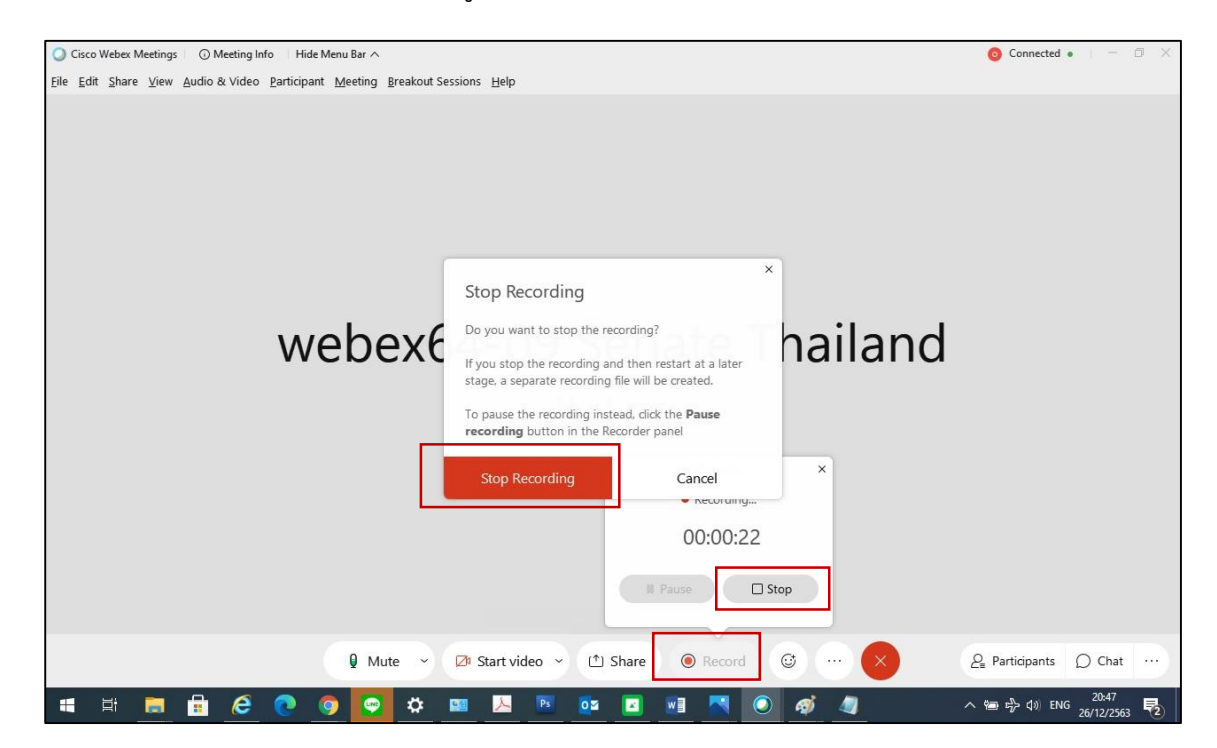

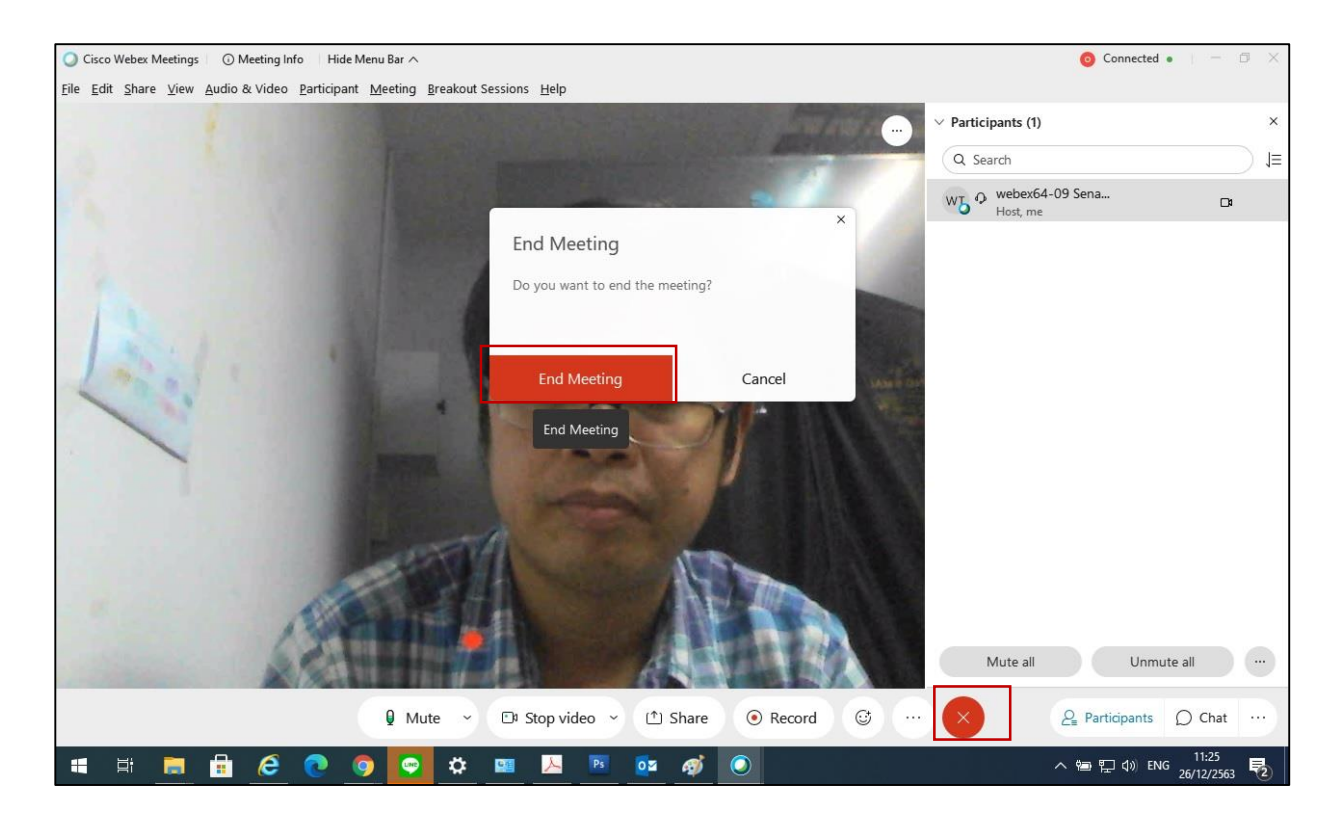

หมายเหตุ: ผู้ควบคุมการประชุม/ฝ่ายเลขานุการ สามารถศึกษาข้อมูลหรือคู่มือการใช้งานเพิ่มเติมได้ที่ ศูนย์การเรียนรู้ดิจิทัล สำนักงานเลขาธิการวุฒิสภา Digital learning center of Senate <u>https://elearning.senate.go.th</u> เลือกหัวข้อ การประชุมผ่านสื่ออิเล็กทรอนิกส์และการจัดการ ข้อมูลบนเว็บไซต์